# 3. Настраиваем Windows под свои вкусы и предпочтения

А где тут у вас настройки?
В нашем замечательном устройстве всё уже настроено!
И ничего не надо самому настраивать?
И ничего не надо самому настраивать?
Ничего!
На что тогда это устройство? Чего я с ним делать буду?!

В системе Windows настраивается очень многое. Я бы даже сказал, что всяческих возможностей что-то поменять или настроить заметно больше, чем нужно любому отдельно взятому человеку. Но поскольку люди разные (что одному хорошо, то другому плохо), то такое обилие настроек нельзя не приветствовать. Каждый может обустраивать свое компьютерное бытие так, как ему нравится.

Давайте немного поговорим о настройках, посмотрим, что и как можно улучшить, оживить, сделать приятнее и удобнее.

А начнем с прояснения важнейшего вопроса: как можно установить новую программу или удалить ненужную.

### Как установить новую программу или игру

Счастливые обладатели Microsoft Windows тут же норовят стать по совместительству счастливыми обладателями каких-либо полезных и умелых программ, работающих в этой системе. Выбор тут необыкновенно широк, возможностей масса. Так что установка новой программы – это ТО, ЧТО ДОЛ-ЖЕН ЗНАТЬ КАЖДЫЙ.

Да и дело-то, в общем, нехитрое. А точнее, два дела, в общем, нехитрых: установка программ начального экрана через интернетмагазин Windows и установка всех остальных программ.

#### Установка классических программ

Многие программы и игры вообще сами устанавливаются: не успеешь вставить компакт-диск или DVD, как запускается мастер установки и начинает руководить процессом. Только успевай отвечать Да и Нет (Yes и No).

Если же программа, которую вы хотите установить, более скромная, сама без мыла во все дыры не лезет, придется установить ее своими руками. Установкой каждой программы или игры занимается ее собственный установщик (инсталлятор, мастер установки). Если приобретенная вами программа была на CD или DVD, то файл ее установщика, скорее всего, будет носить стандартное имя setup.exe или install.exe<sup>1</sup>. Вот его-то и следует на этом диске найти и запустить. А всякие интересные программки, которые вы, возможно, со временем будете скачивать из интернета, могут приезжать к вам в компьютер в виде одного-единственного файла с расширением ехе или msi, названного уже не стандартным образом, а по имени программы, номеру ее версии, редакции и т. п. Например:

• SkypeSetup.exe – файл-установщик программы видеосвязи Skype,

• 7z920-x64.msi – установщик архиватора 7-ZIP версии 9.20 для 64-битных систем,

• K-Lite\_Codec\_Pack\_827\_Basic.exe – пакет кодеков K-Lite версии 8.27, редакция базовая.

Тем не менее чаще всего это будет не сама программа, а именно установщик, инсталлятор, который и надо будет запустить.

Кроме exe- или msi-файлов из интернета могут приезжать и архивы формата ZIP (реже – RAR или 7z). Прежде чем устанавливать такую программу, надо ее распаковать программой-архиватором, а уж потом браться за установку.

Итак, вы запускаете установщик. Выскакивает предупреждение системы безопасности о том, что вы замыслили в принципе небезопасное действие. Вы хорошо подумали?! Если да, то разрешаете продолжать установку. Потом может выскочить и второе предупреждение – о том, что данная программа что-то такое хочет изменить в настройках системы – разрешить? Если не разрешите, установки не будет. Или не будет нормальной установки.

Но мы-то с вами знаем, что делаем, и работу установщика разрешаем. Тот берется за дело: принимается извлекать из своих архивов файлы и копировать в папку программ (обычно это папка Program Files на диске C:), по ходу дела кое о чем нас спрашивая (увы, иной раз на английском). К примеру, хотите ли вы создать ярлык программы на рабочем столе? (А если их там уже триста штук?) Некоторые даже просят разрешения включаться автоматически при старте Windows.

На рабочий стол пускать ярлычки вполне можно, хотя миллион пестрых значков поверх красивой картинки - это «не круто», да и не слишком практично... Впрочем, выкинуть ненужный ярлычок в корзину много времени не займет. А вот разрешать ли программе автоматическое включение, это надо обдумать. Если вы имеете дело с мощным специализированным пакетом защиты, который должен нести непрерывное дежурство по охране вашего компьютера от вирусов и шпионов, устанавливаете программу для общения через интернет, которой пользуетесь постоянно, или какую-то иную программу, смысл существования которой в том и состоит, чтобы быть всегда наготове, разрешайте. Если же вы хотите программку применять лишь изредка, по мере надобности – запретите.

<sup>&</sup>lt;sup>1</sup> Оба слова в русском переводе означают примерно одно и то же – установка, сборка, монтаж.

Многие программы также просят разрешения добавить свой значок на некую панель быстрого запуска. Отвечайте тут, как хотите: в отличие от старых версий Windows, в Восьмерке панельки такой нет.

Иногда программы показывают нам некое лицензионное соглашение (License Agreement) и просят подтвердить, что мы согласны с его условиями. Почитать соглашение, конечно, можно, но совершенно необязательно, достаточно пометить строчку Согласен (I accept the agreement) и нажать кнопку Дальше (Next).

Платные программы в какой-то момент просят ввести длиннющую комбинацию из букв и цифр – **серийный номер**, он же **ключ**. Если «серийник» вам известен, введите, а если нет, можете смело выходить из программы: угадать или подобрать этот код вам вряд ли удастся.

Иногда кроме ввода серийного номера требуется и код подтверждения (активации), полученный через интернет или по телефону – с сайта или из службы поддержки фирмы-разработчика. Даже если введен правильный ключ, без активации такая программа не будет считать себя полностью легальной версией. Примется периодически об этом сообщать или же возьмет, да и ограничит свою работоспособность.

Впрочем, сегодня не редкость программы, которые без ввода ключа в пробном режиме работают две-четыре недели. Такие программы называются условно-бесплатными или пробными версиями. Некоторые программы в период этого «попробывания» вводят серьезные ограничения на свое использование: не дозволяют некоторые операции, не дают сохранить на диск созданный файл. Другие выкидывают перед началом или по ходу работы какие-нибудь дурацкие окошки с напоминанием о необходимости заплатить за них денежку. А третьи дозволяют в пробный период полноценную работу и без помех – как с оплаченной версией.

Обязательно обращайте внимание на предложения устанавливаемых программ назначить для браузера Internet Explorer другую стартовую страницу и задать другую страничку в качестве вашего основного поисковика. Чуть не доглядишь, и при каждом запуске браузера появляется у тебя какая-то ненужная страничка с кучей рекламы, а как попытаешься что-то нужное найти, попадешь совсем не на тот поисковик, к которому привык (понятное дело, тоже с кучей рекламы). Все подобные сообщения надо отлавливать и беспощадно пресекать, убирая галочки из соответствующих строк. Во всяком случае, нормальные (не шпионские и не жульнические) программы строки такие обязательно показывают.

Другой популярный фокус: некоторые программы предлагают заодно поставить некий дополнительный компонент – вспомогательную утилиту, дополнительную панельку для Internet Explorer и т. п.

Тут надо быть внимательным: изредка попадаются и вполне удобные и полезные штучки, но чаще они только попусту занимают место на экране и на жестком диске. Встречаются и такие, которые могут и прямо мешать, показывать непрошенную рекламу и т. п. К тому же пользоваться браузером Internet Explorer, у которого помимо собственных кнопочных панелей торчит на экране еще штук пять-десять от всяких «левых» производителей, становится очень уж неудобно...

Общий принцип простой: не знаете, зачем это, – не ставьте!..

Сложно устроенные программы (программные пакеты вроде Microsoft Office или Adobe Creative Suite) спрашивают, будете ли вы делать типовую установку (это может называться Express Setup, Typical или Быстрая установка), полную (Full Setup) или выборочную, пользовательскую (Custom Setup). В последнем случае придется собственноручно выбрать, какие элементы программы вам понадобятся, а без каких вы обойдетесь. Сможете?

Некоторые программки под видом «быстрой», «полной» или «типичной» установки подсовывают нам именно установку с совершенно ненужными и даже нежелательными добавлениями, особенно это касается бесплатных программ. Так что правильнее все же заказывать выборочную и снимать галочки в списке лишних компонентов (новая стартовая страница браузера, поисковик или дополнительная панель).

В конце своей установки программы создают свою плитку в меню Пуск (Windows 8.0) или в полном списке приложений (8.1), а иногда и несколько: в комплект программы, кроме ее самой, могут входить и какието дополнительные примочки и прибамбасы (вспомогательные утилиты).

Ну и самые серьезные программы в конце предлагают перезапустить компьютер, иначе они не смогут нормально исполнять свои серьезные обязанности.

Что ж, перезагружайтесь и будьте счастливы. Если просуммировать сказанное, получается вот такая простая рекомендация: чтобы установить программу или игру, **полученную** из надежного источника, мы должны сделать только одно: запустить «сетап», а потом на все вопросы мастера установки тупо отвечать: «Да», «Согласен», «Разрешить», «Да», «Да», «Да»... За исключением тех случаев, когда этот мастер предлагает нам поставить что-то дополнительное и не слишком нужное.

#### Интернет-магазин Windows

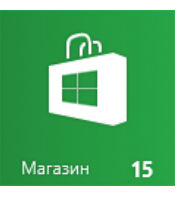

Процесс установки приложений из магазина Windows намного проще. Часто обходится вообще без вопросов: находишь подходящую про-

граммку, щелкаешь по ее плитке, читаешь краткое (иногда кратчайшее) описание, а потом нажимаешь там же кнопку Установить. После этого со страницы-описания можно уходить (кнопка со стрелкой влево) – процесс установки дойдет до конца автоматически, без всякого нашего участия.

Если же программа платная, на месте кнопки Установить обнаружится кнопка Купить. Тогда вас попросят выбрать способ оплаты: пластиковой картой или через банк (счет будет выслан по почте) и заполнить соответствующие поля.

Давайте запустим приложение Магазин и посмотрим, как там все устроено. Надо только понимать, что магазин этот интернетовский, так что те люди, у которых нет доступа к Всемирной сети, в этот магазин не попадут.

По той же причине – что магазин не у нас в компьютере, а на сайте Microsoft, – трудно быть уверенным на 100 %, что к моменту, когда вы дочитаете книжку до этой главы, оформление магазина и состав разделов на нем не изменятся. Запросто могут что-то улучшить, как они любят, что-то убрать, чтото добавить, все переставить, переоформить, поменять управление: радуйтесь, дорогие посетители, – жить стало лучше, жить стало веселей!

Ну тут уж я ничего поделать не могу: изменят, так изменят...

Приложения в магазине разложены по тематическим разделам – на рисунке 3.1 показан вариант магазина из Windows 8. Список разделов можно пролистывать вправовлево, он довольно длинный. Первый раздел – Важные – это своего рода избранное, то, что называется «выбор редакции»: лучшие платные, лучшие бесплатные, все самое новое... Вы удивитесь, но в числе *важных* значительную часть составляют игры и развлечения.

А далее идут уже группы, сформированные по темам: игры, социальные сети (приложения для подключения к Одноклассникам, ВКонтаке, Фэйсбуку, Твиттеру и другим соцсетям), развлечения (интернет-кинотеатры, интернет-ТВ, программы поиска и просмотра видеороликов, занятные рисовалки, забавные программки для игры на барабанах и клавишных, миленькие, но, увы, в основном англоязычненькие программки для занятий с малышами, оригами, гороскопы, галереи роскошных картинок для рабочего стола или экрана блокировки и т. д. и т. п.).

В разделе Фотографии собраны приложения для съемки (программы-камеры), бы-

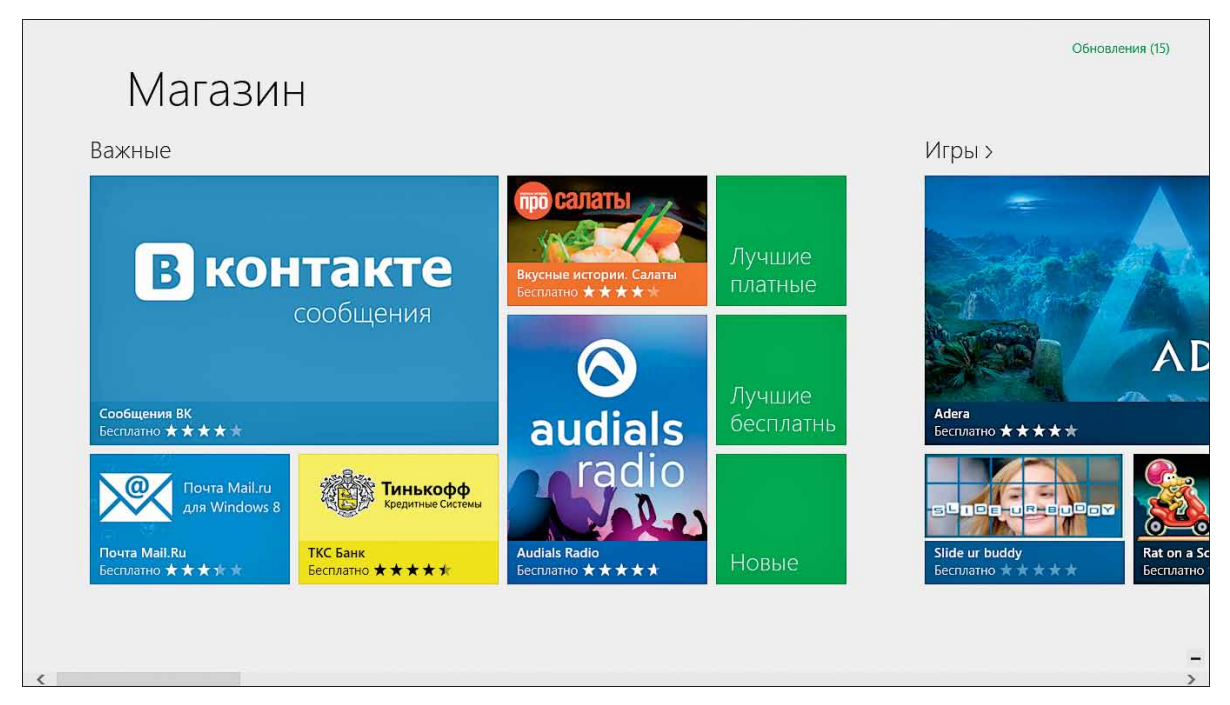

Рис. 3.1. Стартовая страница приложения Магазин (Windows 8.0)

строй и стильной обработки снимков и отправки их на фотосайты и в социальные сети. В раздел Музыка и видео выкладывают музыкальные и видеоплееры (если вам обычных виндоузовских приложений недостаточно), приложения для подключения к сайтам музыкального интернет-радио и интернет-телевидения, есть также несложные программки для создания музыкальных композиций и видеороликов.

Ну а группы Книги и справочники, Еда и питание (интересно, в чем разница?), Спорт, Покупки, Новости и погода и прочие вы сможете посмотреть сами, когда до этого дело дойдет.

Чтобы зайти в раздел и посмотреть список всех его приложений, щелкните вверху *по его названию*. Расположенные ниже, под названием, большие красивые плитки разных размеров полного списка вам не дадут: попадете на страницу именно этого приложения.

В Windows 8.1 произошел некоторый переворот сознания: все тематические группы перешли в меню программы Магазин (вспоминаем рисунок 2.9 во втором разделе), а на стартовом экране программы оставлены только списки самых-самых...

Разделы обычно устроены так, как показано на рисунке 3.2. На плитке каждого приложения вы увидите его значок, название, оценку по пятизвездочной системе и цену. Подавляющее большинство программок тут – это приложения начального экрана.

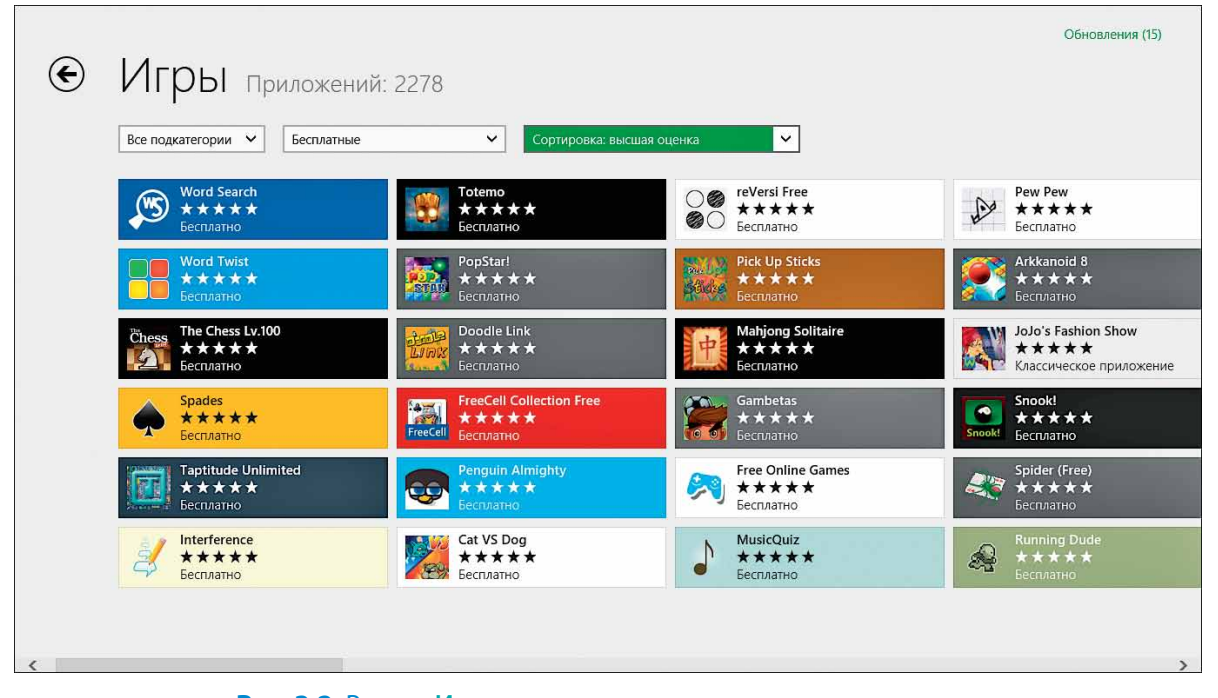

**Рис. 3.2.** Раздел **Игры**: показаны все подкатегории, все цены, приложения с максимальным количеством звезд

Но если на плитке вместо цены или слова Бесплатно написано Классическое приложение, значит, вы имеете дело с приложением рабочего стола, покупка которого возможна не из магазина, а с сайта производителя программы. Туда вас с готовностью и отошлют.

Вверху располагаются выпадающие списки для сортировки и отфильтровывания лишнего. Так, в разделе Игры (он и показан на нашем рисунке) нам позволят просмотреть все категории или отдельно головоломки, гонки, аркады, приключения, игры для детей и т. п.

В разделе Книги и справочники будут подразделы: Для детей, Научно-популярная литература, Программы для чтения электронных книг, Справочные материалы, Художественная литература. В разделе Музыка и видео – догадались? – да, правильно: Музыка и Видео...

Второй фильтр – цены. Изначально выбирается вариант Все цены, но можно выбрать Платные, Бесплатные, а также Бесплатные и пробные версии (к полностью бесплатным программкам будут добавлены временно бесплатные, а также ограниченно годные версии платных программ).

Ну и третий список – сортировка: посмотреть самые «звездные», самые новые, самые дешевые, самые дорогие...

Все это вполне удобно и практично. На первый взгляд не хватает только поиска, чтобы можно было, не перелопачивая все эти списки, быстро отыскать программку, о которой где-то прочитал или от кого-то услышал, – просто введя ее имя.

На самом деле поиск по Магазину (а также по Картам, Фотографиям, Музыке и многим другим приложениям) имеется. Только к этому делу предлагается привлекать стандартное средство Windows 8 – чудо-кнопку Поиск на экспресс-панели. О кнопке этой мы с вами говорили совсем недавно, буквально пару страничек тому назад.

А вот в версии 8.1 тревожить чудо-кнопку не придется, строка поиска постоянно присутствует на любой странице приложения Магазин.

В какой-то момент вы можете обнаружить, что на плитке Магазин в главном меню появилось некое число. На квадратике Магазин, который вы видели в первом абзаце этой главы, там стоит цифра 15. Это значит, что у пятнадцати моих приложений вышли обновления и мне предлагают немедленно их установить. На рисунках 3.1 и 3.2, в правом верхнем углу видна надпись: Обновления (15), вот по ней мне и надо щелкнуть, чтобы попасть к списку обновленных программ. Смогу быстренько их обновить – все вместе или выборочно.

Иногда в играх таким способом добавляются новые уровни, в программах – новые возможности. Но бывают и ситуации, что программка из разряда бесплатных после обновления переходит в разряд условнобесплатных. Или в разряд безусловно платных... Всяко бывает.

ЭВ меню магазина есть пункт Ваши приложения, в котором перечислены все установленные нами программки – как бесплатные, так и купленные. На любом другом своем компьютере, если в нем используется та же учетная запись Microsoft (см. следующую главу), мы получим в точности такой же список приложений и сможем прямо оттуда установить любую из своих программок (щелчок по плитке правой кнопкой, потом кнопка со стрелкой вниз – Установить) или даже все сразу (Ctrl-A, потом Установить).

Приятно, что многие платные программы не возражают, когда мы ставим их еще и на другом своем компьютере.

Кстати, именно через магазин можно будет **обновить Windows 8 до версии 8.1**! Если ваш ноутбук подходит для такого обновления, то на первой же странице приложения вам покажут большую плитку с предложением это сделать – почитаете описание и запустите процесс.

Но надо учитывать, что объемы скачиваемых файлов весьма значительные, измеряются не мега-, а гигабайтами! Так что, при медленной связи с интернетом скачивание будет продолжаться довольно долго. И только потом запустится установка обновления. А вот при дорогой связи с интернетом – когда приходится платить за каждый скачанный мегабайт данных или же когда установлено жесткое ограничение на объем скачиваемых данных, – обновляться, возможно, вообще не стоит. Как говорится, себе дороже...

После обновления все классические приложения останутся на своих местах, а вот новые приложения начального экрана (кроме стандартных, входящих в комплект Windows) пропадут. Но теперь вы знаете, как их быстро восстановить: зайдете в магазин, щелкнете правой кнопкой и перейдете в раздел Ваши приложения, там пощелкаете правой кнопкой мыши по нужным программкам, чтобы их пометить, и нажмете кнопку Установить (±).

## Как получить учетную запись Microsoft

Вы нашли в Магазине интересную программку, почитали описание и нажали кнопку Установить. И тут обнаруживается развилка: у тех, кто уже имеет свою учетную запись Microsoft, установка сразу запускается и программка устанавливается, тогда как у всех прочих появляется такое, примерно, окно, как на рисунке 3.3.

Может быть, учетная запись у вас уже есть, но вы создали ее на каком-то другом своем компьютере. Тогда просто введете в верхней строке адрес электронной почты, который использовался при регистрации, а ниже – пароль. Микрософтовский сайт, который ведет учет пользователей, просто добавит в свои списки ваш новый ноутбук, после чего предоставит вам полный набор сервисов Windows 8, включая получение программок в интернет-магазине или доступ в облачное хранилище SkyDrive.

Но если у вас нет и никогда не было своей «учетки», щелкаете внизу по строчке Зарегистрируйте учетную запись Microsoft. Вам предложат ввести имя, фамилию, дату рождения и некоторые другие сведения о себе (рис. 3.4).

А в строке Имя учетной записи Microsoft вы должны будете написать адрес своей электронной почты. В отличие от имен и фамилий, которые у людей могут и совпадать, двух одинаковых почтовых адресов быть просто не может, так что в качестве этакого удостоверения личности электронная почта подходит идеально.

Но как быть людям, которые до сих пор не завели себе электронный адрес? Им будет предложено тут же его и создать (на нужную ссылку указывает стрелочка курсора на рисунке 3.4, *слева*). Ваша задача – придумать себе уникальное имя для почты и пароль.

В именах и паролях запрещены буквы русского алфавита. Можно использовать латинские буквы, цифры, а также точку, дефис (-) и знак подчеркивания (\_). Если с именем что-то не так, вам об этом сообщат. Например, напишут, что имя слишком короткое, что вы использовали неразрешенные символы или что выбранное вами имя уже кемто занято – мол, попробуйте ввести что-то другое (может даже и варианты подскажут!).

Кроме того, вам позволят выбрать одно из трех наименований почтовой службы Microsoft: outlook.com, hotmail.com и live.ru. Если придуманное вами имя почтового ящика уже занято, попробуйте вместо outlook. com выбрать hotmail.com или live.ru (как на картинке ниже). Может там оно как раз свободно... В результате получите электронный адрес типа такого: имя@outlook.com, такого: имя@hotmail.com или такого: имя@live.ru.

| Имя учетной записи Майкрософт              |                        |             |   |  |  |  |
|--------------------------------------------|------------------------|-------------|---|--|--|--|
| vv_ivanov @                                |                        | outlook.com | 2 |  |  |  |
| Или используйте уже существующ             | hotmail.com<br>live.ru | ~           |   |  |  |  |
| Пароль                                     |                        |             |   |  |  |  |
| •••••                                      |                        |             |   |  |  |  |
| Не менее восьми знаков (с учетом регистра) |                        |             |   |  |  |  |

Требования к паролю тоже достаточно строгие. Он не должен быть короче 8 знаков, в нем обязательно должны быть как цифры, так и латинские буквы, причем непременно в разных регистрах (как строчные, так и заглавные). Опять же, если вводите недостаточно надежный пароль, вам на это тут же укажут и категорически потребуют переделать.

На случай, если мы вдруг позабудем пароль, сайт попросит ввести также номер мобильного телефона или запасной почтовый адрес (если есть) – на телефон или запасной адрес вам, если что, смогут выслать ваш пароль (электронным письмом или эсэмэской). Скажем, создавая учетную запись для ребенка, укажете в качестве запасного свой почтовый адрес.

Другой вариант борьбы с забывчивостью: можно выбрать некий контрольный вопрос (место рождения мамы, лучший друг детства, имя кошечки или собачки и т. п.), ответ на который – в случае той самой клинической забывчивости – сойдет вместо пароля... Тогда забывчивому ребенку прибегать к помощи взрослых даже и не потребуется. Как его кошку зовут, он же знает!

И еще один обязательный этап, который, кстати говоря, вы можете встретить потом на множестве сайтов, требующих регистрации. Вам покажут картинку с набором кривых и странных цифр или букв латинского алфавита (внизу справа на рисунке 3.4) и попросят ввести эти буквы в отдельной строчке. Не забудьте переключиться на английскую раскладку клавиатуры (Windows-Пробел)!

Это такая защита от программ-роботов (или *ботов*, как их сокращенно называют), создатели которых, если им только позволить, мгновенно зарегистрируются везде, где только можно, захватят все более или менее удобные имена и тут же откроют ими торговлишку... Так вот, робот на картинке

| Добавление учетной записи Майкр                     | ософт     |        |  |
|-----------------------------------------------------|-----------|--------|--|
| Адрес электронной почты                             |           |        |  |
| Пароль<br>Зарегистрируйте учетную запись Майкрософт |           |        |  |
|                                                     |           |        |  |
|                                                     | Сохранить | Отмена |  |

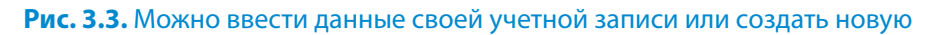

| етная запись Майкр                                                                                                    | ософт                        | Учетная запись Майкрософт                                                                   |  |
|----------------------------------------------------------------------------------------------------|------------------------------|---------------------------------------------------------------------------------------------|--|
| V вас уже есть учетная запись                                                                                                    | Майкрософт? Если вы использу | Номер телефона                                                                              |  |
| этас уже есть учетная запись майкрософт? ЕСЛИ вы использу переименуйте свою учетную запись либо создайте для нее по по по по по по по по по по по по по |                              | Россия (+7) 🗸                                                                               |  |
| (то вы?                                                                                                    |                              | XXX XXX-XX-XX                                                                               |  |
| імя                                                                                                    |                              | Или выберите контрольный вопрос                                                             |  |
| Фамилия                                                                                                    | Имя                          |                                                                                             |  |
| ата рожаения                                                                                                    |                              | Откуда вы?                                                                                  |  |
| Лень У Месяц                                                                                                    | ∨ Гол ∨                      | Страна или регион                                                                           |  |
|                                                                                                    |                              | Россия 🗸                                                                                    |  |
|                                                                                                    |                              | Почтовый индекс                                                                             |  |
| выверите •                                                                                                    |                              |                                                                                             |  |
| 1ли получите новый адрес электро<br>Тароль                                                                                                    | инной почты                  | DEMAKCIAN                                                                                   |  |
| Не менее восьми знаков (с учетом                                                                                                    | регистра)                    |                                                                                             |  |
| Подтверждение                                                                                                    |                              | Отправлять мне специальные предложения Майкрософ                                            |  |
| Какой способ вы хотите исп<br>восстановления пароля?                                                                                                    | ользовать для                | Нажмите кнопку <b>Принимаю</b> , чтобы принять соглашение о<br>использовании файлов cookie. |  |
| -<br>Номер телефона                                                                                                    |                              | Принимаю                                                                                    |  |
| Россия (+7)                                                                                                    | ~                            |                                                                                             |  |
| XXX XXX-XX-XX                                                                                                    |                              |                                                                                             |  |
|                                                                                                    | -                            |                                                                                             |  |

**Рис. 3.4.** Создание учетной записи Microsoft: заполняем все необходимые поля и нажимаем синюю кнопку **Принимаю**